## <一定期間訪問していない顧客社員をリスト化する>

顧客社員リストを使って、長期間訪問していない顧客社員をリスト化する事が出来ます。

1.【顧客社員情報】→【顧客社員リストタブ】の順にクリックし、+新規をクリックします。

| 😑 Ecrea (う  | 7ニュアル用)  講すべて → 検索                                     |
|-------------|--------------------------------------------------------|
| ₼ѫ−⊿        | 国顧客社員<br>国顧客社員リスト<br>●短縮URL                            |
|             | 三顧客社員リスト - 検索 検索 検索 検索 検索 検索                           |
| 顧客情報        |                                                        |
| ■ 顧客社員情報 >  | <b>顧客社員リスト</b> AND <b>∨ リストタイプ</b> ● すべて ○一覧タイプ ○<br>名 |
| ● メッセージ通知 > | ■一覧 🔯 2件                                               |

2.必須項目の[顧客社員リスト名]を入力し、[リストタイプ]で【検索タイプ】を選択します。

| 国顧客社員リス       | スト - 登録 |      |       |         |                    | ⑦登録                       | )キャンセル |
|---------------|---------|------|-------|---------|--------------------|---------------------------|--------|
| 顧客社員リス<br>卜名* |         |      |       | リストタイプ  | ○一覧タイプ             | <ul> <li>検索タイプ</li> </ul> |        |
| 公開社員          |         |      |       |         |                    |                           |        |
| 備考            |         |      |       |         |                    |                           | 1      |
| 作成者           |         |      |       | 作成日     |                    |                           |        |
| 更新者           |         |      |       | 更新日     |                    |                           |        |
| 🗟 条件 🔯        | × 条件クリア |      |       |         |                    |                           | 民検索    |
| 顧客社員名         |         | AND  | ~     | 顧客      | <br><b>_</b> 顧客(サブ | )を含む                      |        |
| 目一覧 🔅         |         |      |       |         |                    |                           | 0件     |
| 顧客社員名         | 4       | 電話番号 |       |         |                    |                           |        |
|               |         | 検索   | 感を実行し | 、てください。 |                    |                           |        |

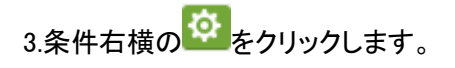

4.顧客社員リストの検索条件選択では【顧客社員情報】と【顧客情報】の項目を選択する事が出来ます。 今回の検索条件は以下のものとします。

『特定顧客社員に対して 40 日以上未訪問』、また、『顧客ランクが A と B のもの』

各検索条件にチェックを入れ、設定をクリックします。

| 条件選択        |                 | ×               |
|-------------|-----------------|-----------------|
| 【顧客社員】      |                 |                 |
| □顧客社員ID     | ☑顧客社員名          | □顧客社員名かな        |
| ✔顧客         | □部署             | □役職             |
| □郵便番号       | □住所             | □電話番号           |
| □携帯電話番号     | ロメールアドレス        | □携帯メールアドレス      |
| □生年月日       | □年齢             | □誕生日            |
| □添付ファイル     | □備考             | ✓未訪問期間          |
| □最終訪問日      | □ 訪問回数          | □きっかけ★          |
| □展示会参加年月★   | □自社担当者          | □メール送信NG        |
| □作成日        | □作成者            | □更新日            |
| □更新者        | □顧客社員リスト        | □削除フラグ          |
| □HP連携       | □HP連携登録日        |                 |
| 【顧客】        |                 |                 |
| □顧客ID       | □顧客名            | □顧客名かな          |
| □顧客タイプ      | ☑顧客ランク          |                 |
| □きっかけ       | □顧客コード          | □郵便番号           |
| □住所         | □電話番号           | □FAX番号          |
| URL         | □資本金            | □決算月            |
| □支払条件       | □担当部署           | □自社担当者          |
| □自社担当者(サブ)  | □添付ファイル         | □備考             |
| □ 未訪問期間     | □ 最終訪問日         | □訪問回数           |
| ロチェックテスト    | □文字(リンク)        | ロメールアドレス        |
| □日付(指定なし)   | □日付(yyyy/MM/dd) | □日付(yyyy/mm/dd) |
| □日付(年月チェック) | □支店             | □統合先顧客          |
| □作成日        | □作成者            | □更新日            |
| □更新者        | □顧客リスト          | □削除フラグ          |
|             |                 |                 |
|             |                 | 設定 クリア キャンセル    |

5.選択した条件に値を入力し、右上の登録をクリックします。

| 国顧客社員リン               | スト - 登録              |         |                          |        |
|-----------------------|----------------------|---------|--------------------------|--------|
| 顧客社員リス<br>卜名 <b>*</b> | 40日以上未訪問             | リストタイプ  | ○一覧タイプ                   | ●検索タイプ |
| 公開社員                  | (6)                  |         |                          |        |
| 備考                    |                      |         |                          |        |
| 作成者                   |                      | 作成日     |                          |        |
| 更新者                   |                      | 更新日     |                          |        |
| 🗟 条件 🛛 🔯              | × 条件クリア              |         |                          | 民検索    |
| 顧客社員名                 | AND 🗸                | 顧客      | <br><mark>√</mark> 顧客(サブ | )を含む   |
| 未訪問期間                 | 40 日以上 🗸 🗆 一度も訪問がない層 | 顧客社員を含む |                          |        |
| 顧客-顧客ラン               | ク A/B<br><b>@ 選択</b> |         |                          |        |
| 目一覧 🔯                 |                      |         |                          | 0件     |
| 顧客社員名                 | <b>3</b> 電話番号        |         |                          |        |
|                       | 検索を実行し               | てください。  |                          |        |

## 以上の作業で、検索条件に合ったリストを作成できます。

| 国顧客社員リスト - 詳細 |              | ♀追加 ♀社     | 員選択 ①コピー ∑編集 前削除 ⊗戻る |                   |
|---------------|--------------|------------|----------------------|-------------------|
| 顧客社員リス<br>卜名  | 40日以上未訪問     |            | リストタイプ               | 検索タイプ             |
| 公開社員          |              |            |                      |                   |
| 備考            |              |            |                      |                   |
| 作成者           | 田中一郎         |            | 作成日                  | 2022/04/05 22:19  |
| 更新者           |              |            | 更新日                  |                   |
| 民条件           |              |            |                      |                   |
| 顧客社員名         |              |            | 顧客                   |                   |
| 未訪問期間         | 40日以上        |            |                      |                   |
| 顧客-顧客ラン       | <b>ク</b> A/B |            |                      |                   |
| 目一覧 🔯         |              |            |                      | 4件 <b>1</b> CSV出力 |
| 顧客            | 社員名          | 電話番号       |                      |                   |
| ③  1          | トロウ          | 9076204667 |                      |                   |

| の 🕥 田村 フク |  |
|-----------|--|